# Umstellung Mailadresse Microsoft Outlook unter MacOS

#### Bei Benutzung von Outlook erscheint ein Fenster:

| <b>Zurzeit können keine Nachrichten</b><br>empfangen werden.<br>Der Server für das Konto<br>"johannes.schaupp@ufg.at" hat den Fehler                                                                                                    | <ul> <li>johannes.schaupp@kunstuni-linz.at</li> <li>Posteingang</li> <li>Eventuell wird auch ein Symbol<br/>neben dem Mailaccount<br/>angezeigt – klicken Sie auf das<br/>Symbol, um das Fenster</li> </ul>                                                |
|----------------------------------------------------------------------------------------------------|----------------------------------------------------------------------------------------------------|
| "Fehler bei der Anmeldung: unbekannter<br>Benutzername oder ungültiges Kennwort"<br>zurückgegeben. Möglicherweise sind Ihr<br>Benutzername/Kennwort oder Ihre<br>Sicherheitseinstellungen nicht korrekt. Möchten<br>Sie Ihr Kennwort erneut eingeben?                      | anzuzeigen.                                                                                                    |
| Ja                                                                                                    | Klicken Sie auf Ja.                                                                                                    |
| Nein                                                                                                    |                                                                                                    |
| Nicht mehr anzeigen                                                                                                    |                                                                                                    |
| Kontoinformationen         Geben Sie Ihre Kontoinformationen für         "johannes.schaupp@ufg.at" ein.         Benutzername:       johannes.schaupp@kunstuni-linz.at         Kennwort:       •••••••         Kennwort im Schlüsselbund sichern         Abbrechen       OK | Im darauffolgenden Fenster geben Sie die<br>Zugangsdaten ein. Der Benutzername ist<br>die "neue" Mailadresse, die mit @kunstuni-<br>linz.at endet, der Teil vor dem @-Zeichen<br>bleibt gleich. Das Passwort für das jeweilige<br>Mailkonto bleibt gleich. |

Schlüsselbund sichern".

Setzen Sie das Häkchen bei "Kennwort im

Eventuell erscheint danach oder stattdessen auch folgendes Fenster:

| Image: Second State State Sta | Stellen Sie sicher, dass hier die neue<br>Mailadresse mit @kunstuni-linz.at<br>angezeigt wird.<br>Wenn ja, geben Sie das Passwort ein<br>und klicken auf "Anmelden" |
|----------------------------------------------------------------------------------------------------|----------------------------------------------------------------------------------------------------|
| Mit einem anderen Konto anmelden Anmelden Willkommen bei der Kunstuniversität Linz!                                                                                                    | Wenn nein, klicken Sie auf "Mit<br>anderem Konto anmelden" und geben<br>Sie im darauffolgenden Fenster die neue<br>Mailadresse und das Passwort ein.                |
| Nutzungsbedingungen Datenschutz & Cookies Barrierefreiheit: teilweise konform                                                                                                    |                                                                                                    |

## Überprüfen der Einstellungen

Klicken Sie bei geöffnetem Outlook in der Menüleiste (oben) auf "Outlook", dort auf "Einstellungen". Im nächsten Fenster wählen Sie "Konten".

| Ś | Outlook Ablage    | E earbeit                 | en Dars | stellung | E-Mail | Format | Extras |                           | 🛛 😐 🔍 Outlo | ok-Einstellu | ngen          |            |              |               | Alle anzeigen |
|---|-------------------|---------------------------|---------|----------|--------|--------|--------|---------------------------|-------------|--------------|---------------|------------|--------------|---------------|---------------|
|   | Info              | fo                        |         |          |        |        |        | Persönliche Einstellungen |             |              |               |            |              |               |               |
|   | Einstellungen     |                           | ж,      |          |        |        |        |                           |             |              | ۲             |            | A            | ABC           | ABC           |
|   | Offline arbeiten  |                           |         |          |        |        |        |                           | Aligemein   | Konten       | en und Sounds | Kategorien | Schriftarten | AutoKorrektur | Grammatik     |
|   | Erinnerungen deak | irinnerungen deaktivieren |         | E-Mail   |        |        |        |                           |             |              |               |            |              |               |               |
|   | Dienste           |                           | >       |          |        |        |        |                           | Ŕ           | <b></b>      | P             | <u>بو</u>  | 0            |               |               |
|   | Outlook ausblende | n                         | 36 H    |          |        |        |        |                           | Leselayout  | Verfassen    | Signaturen    | Regeln     | Junk-E-Mail  |               |               |
|   | Andere ausblender | 1                         | C 36 H  |          |        |        |        |                           | Weitere     |              |               |            |              |               |               |
|   | Alle anzeigen     |                           | _       |          |        |        |        |                           |             | 8            | 1             |            |              |               |               |
|   | Outlook beenden   |                           | 36 Q    |          |        |        |        |                           | Kalender    | Kontakte     | Datenschutz   |            |              |               |               |

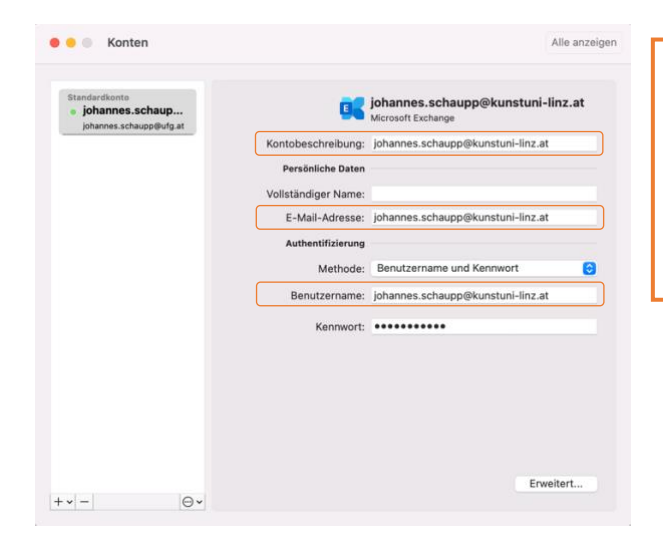

In den Einstellungen bei allen Mailkonten sämtliche Vorkommen von @ufg.at auf @kunstuni-linz.at ändern. Der Teil vor dem @-Zeichen bleibt gleich.

#### Problemlösung: Office Aktivierung

Falls Sie Ihre Office-Produkte mit Ihrem Office 365 Benutzerkonto aktiviert haben, kann es sein, dass Sie im Laufe der Änderung der Mailadresse auch zur erneuten Aktivierung von Microsoft Office aufgefordert werden:

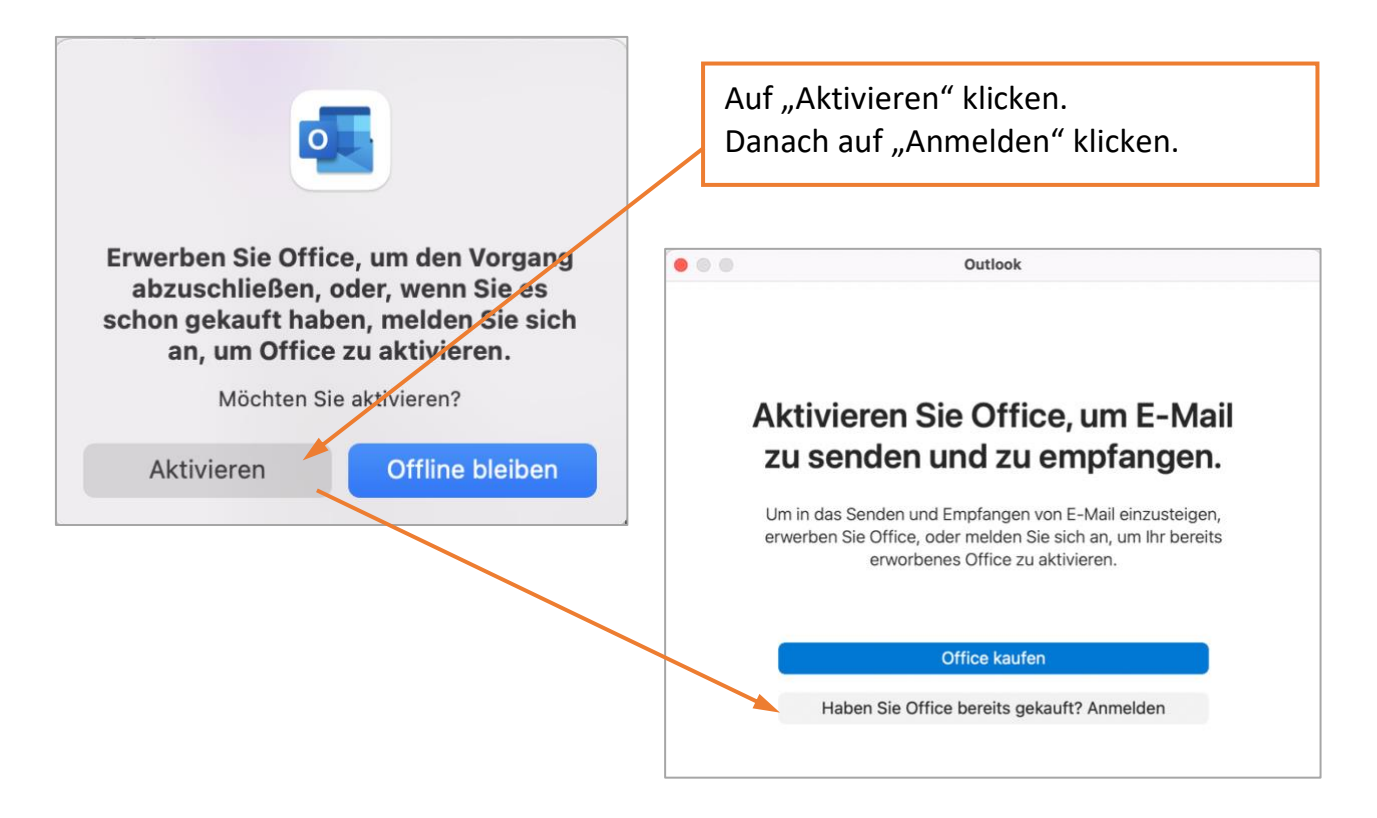

In weiterer Folge werden Sie zur Eingabe des Benutzernamen und des Passworts aufgefordert.

Geben Sie als Benutzernamen Ihre Kunstuni-Mailadresse (also

vorname.nachname@kunstuni-linz.at), sowie das dazugehörige Passwort ein.

### Problemlösung: "Autodiscover"-Meldung

Falls eine Meldung angezeigt wird: "Outlook wurde an den Server XY umgeleitet …", dann aktivieren Sie das Häkchen "Meine Antwort für diesen Server immer verwenden" und bestätigen Sie die Meldung mit "Zulassen".

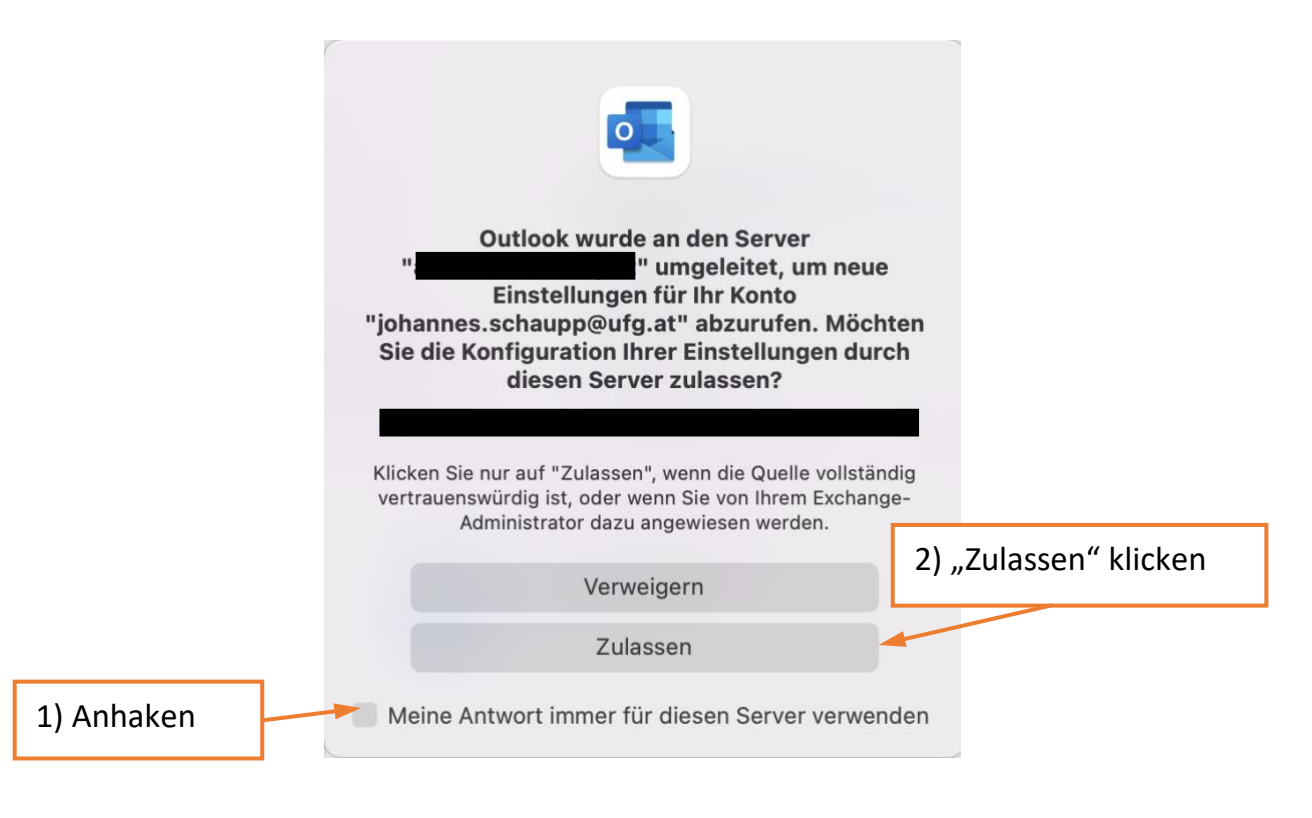

#### Workaround: Webmail benutzen

Sollte Outlook aus irgendeinem Grund dennoch nicht funktionieren, kann bis zur Behebung des Problems der Zugriff auf die E-Mailadresse über die Weboberfläche benutzt werden, erreichbar unter folgenden Internetadressen:

<u>https://owa.ufg.at</u> (Zugriff für Personal) <u>https://sts.ufg.at</u> (Zugriff für Lektor:innen, Student:innen)

#### **Microsoft Teams**

Sollten Sie MS Teams verwenden, werden Sie ggf. dazu aufgefordert, sich neu anzumelden.

| $\langle \rangle$                                                                                                    |                                                                                         |  |  |  |  |  |
|----------------------------------------------------------------------------------------------------|-----------------------------------------------------------------------------------------|--|--|--|--|--|
| Microsoft Teams                                                                                                    | Abmelden                                                                                |  |  |  |  |  |
|                                                                                                    | "Anderes Konto" auswählen und<br>mit der @kunstuni-linz.at<br>Mailadresse neu anmelden. |  |  |  |  |  |
| Bleiben Sie nicht zurück! Bitten Sie Ihren Administrator, Microsoft<br>Teams zu aktivieren.<br>Sie sind zurzeit als johannes.schaupp@ufg.at angemeldet.<br>Wählen Sie Für Teams registrieren aus, um fortzufahren, oder verwenden Sie ein anderes<br>Konto |                                                                                         |  |  |  |  |  |
| Bei Teams registrieren<br>Anderes Konto verwenden                                                                                                    |                                                                                         |  |  |  |  |  |

Unter Umständen erscheint folgendes oder ein ähnliches Fenster:

## Microsoft OneDrive

Sollten Sie MS OneDrive verwenden und sich der Benutzername nicht automatisch von @ufg.at auf @kunstuni-linz.at umstellen, dann muss die App neu verknüpft werden. Dazu die Kontoeinstellungen von OneDrive aufrufen und dort auf "Verknüpfung mit diesem Mac aufheben". Danach mit der neuen E-Mail-Adresse anmelden.

Siehe auch: <u>https://support.microsoft.com/de-de/office/entfernen-eines-kontos-in-onedrive-72699268-9e64-45bd-b723-9a19f4512fd1</u>